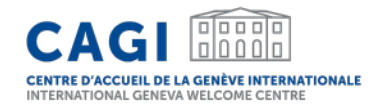

# **VISITING DELEGATES APPLICATION**

# User guide for group coordinators

May 2024

# User guide

- 1. CREATE YOUR ACCOUNT
- 2. LOG IN TO YOUR PERSONAL ACCOUNT
- 3. SUBMIT A GROUP REQUEST FOR ACCOMMODATION SUPPORT

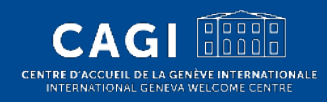

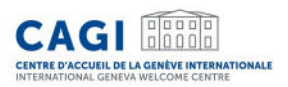

# Two different roles

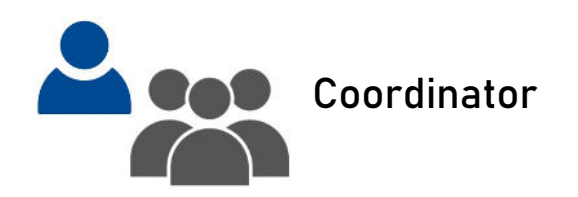

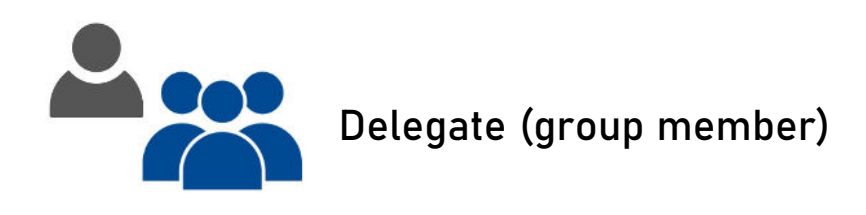

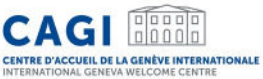

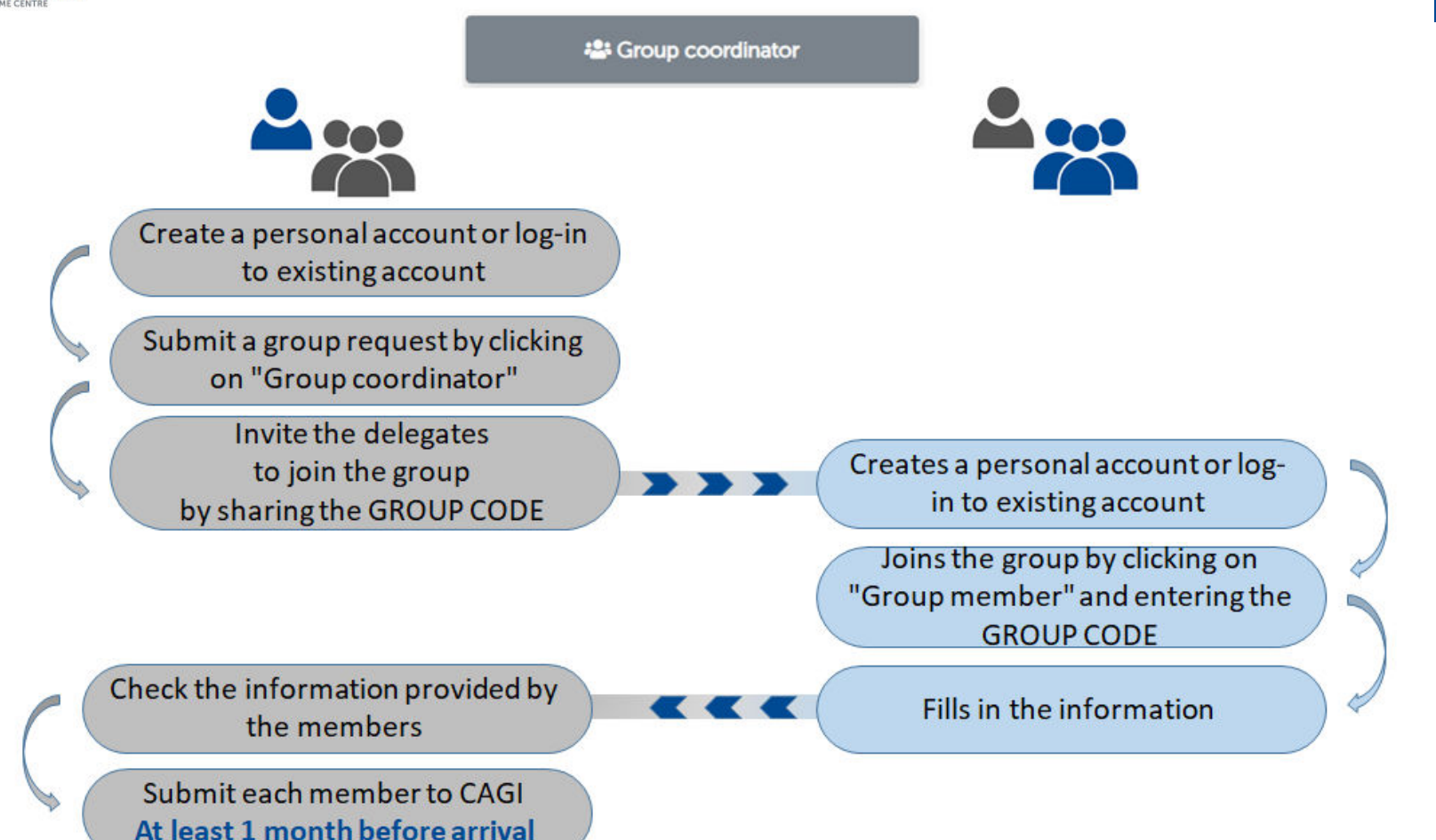

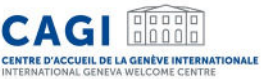

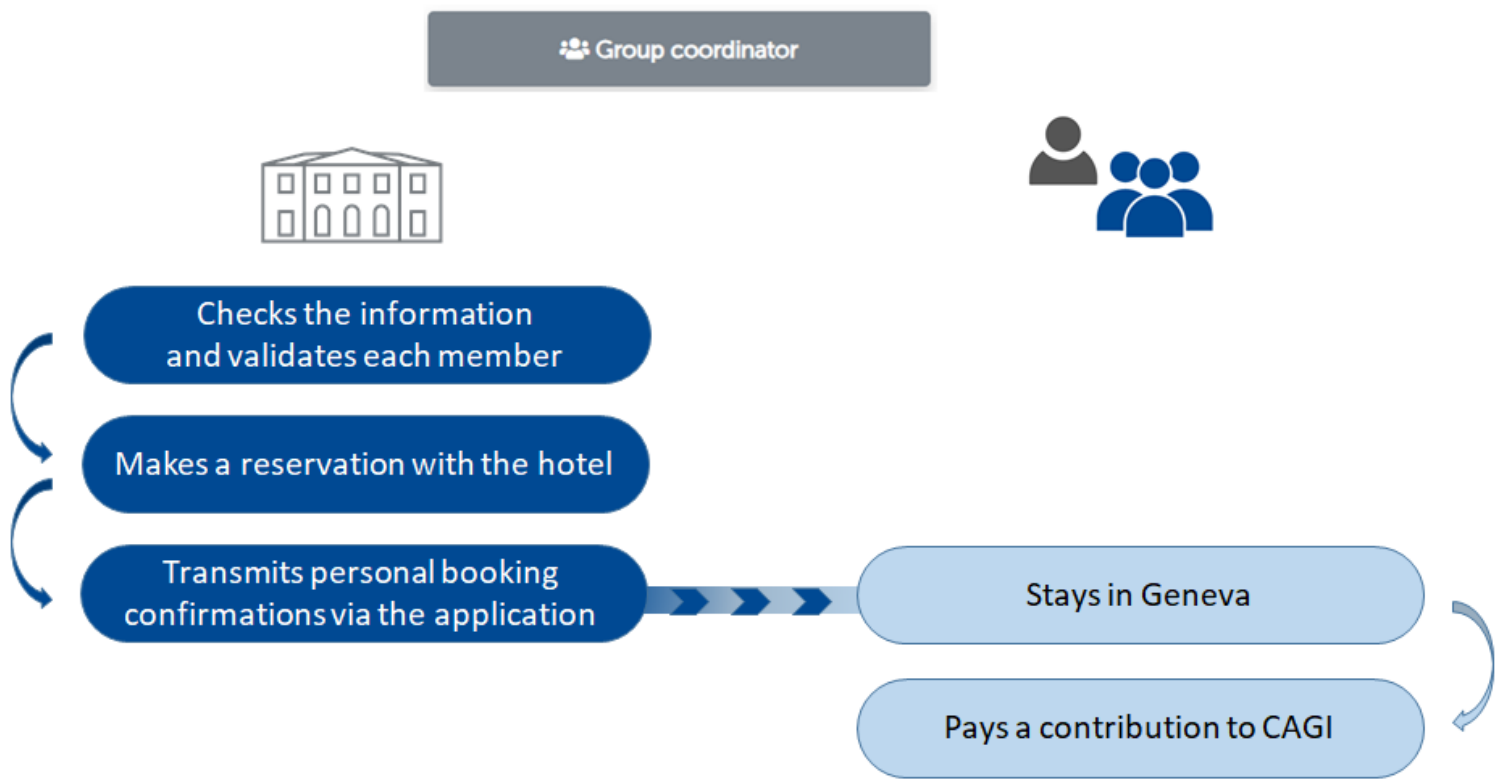

# **1. CREATE YOUR ACCOUNT**

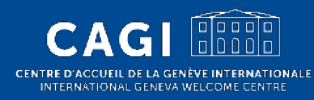

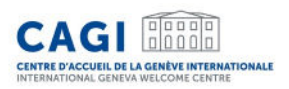

# Create your account\*

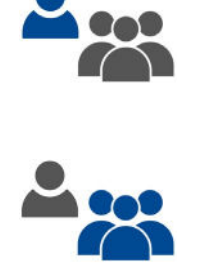

| 4 | This step is necessary for delegates  |
|---|---------------------------------------|
| よ | wishing to be part of a group as well |
| Ð | as for the coordinator.               |

The coordinator must create an account even if he or she does not apply for accommodation for himself or herself.

- 1. Go to <u>https://cagi.kalyss.ch/</u> and click on "Create an account".
- 2. Fill in your email address. You will receive an email with a one-time code.
- 3. Fill in the requested information:
- Personal information
- Email address
- Enter the one-time code received by email
- Choose your password (enter it twice)

Your account is created!

\*Applicable for coordinators who do not have an existing account

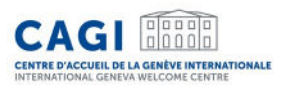

# **Registration form**

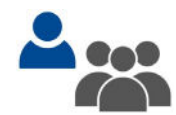

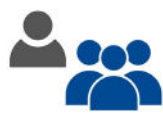

|                                                                                       | st name, family fame a | Id date of bir | rtn, as snown on your passport                                                                                   |
|---------------------------------------------------------------------------------------|------------------------|----------------|----------------------------------------------------------------------------------------------------|
| Title*                                                                                |                        | Default langua | age*                                                                                                    |
| Mr. Ms.                                                                               |                        | French         | English                                                                                                    |
| First name*                                                                           |                        | Family name*   |                                                                                                    |
| Nationality*                                                                          |                        | Date of birth* |                                                                                                    |
|                                                                                       | ~                      | dd/mm/yy       | уу                                                                                                    |
| Email*                                                                                |                        | Confirm emai   | e de la companya de la companya de la companya de la companya de la companya de la companya de la companya de la |
| name@example.com                                                                      |                        |                |                                                                                                    |
| Phone + PHONE COUNTRY CODE -                                                          | NUMBER                 | Mobile phone   | + PHONE COUNTRY CODE - NUMBER                                                                                    |
| +41 XX XXX XX XX                                                                      |                        | +41 XX XX      | X XX XX                                                                                                    |
| Address*                                                                              | Zipcode                | • City         | y* Country*                                                                                                    |
|                                                                                       |                        |                | *                                                                                                    |
|                                                                                       |                        |                |                                                                                                    |
| Passport                                                                              |                        |                |                                                                                                    |
| Passport<br>Passport No*                                                              | Country/territory*     |                | Date of expiration *                                                                                             |
| Passport<br>Passport No*                                                              | Country/territory*     |                | Date of expiration * dd/mm/yyyy                                                                                  |
| Passport<br>Passport No*                                                              | Country/territory*     |                | Date of expiration*<br>dd/mm/yyyy                                                                                |
| Passport<br>Passport No*<br>Privacy<br>Password*                                      | Country/territory*     | Confirm pass   | Date of expiration* dd/mm/yyyy                                                                                   |
| Passport<br>Passport No*<br>Privacy<br>Password*                                      | Country/territory*     | Confirm passo  | Date of expiration*<br>dd/mm/yyyy                                                                                |
| Passport<br>Privacy<br>Password *<br>Verification code (sent by emai                  | Country/territory*     | Confirm passo  | Date of expiration*<br>dd/mm/yyyy                                                                                |
| Passport<br>Passport No *<br>Privacy<br>Password *<br>Verification code (sent by emai | Country/territory*     | Confirm passe  | Date of expiration*<br>dd/mm/yyyy                                                                                |

# 2. LOG IN TO YOUR PERSONAL ACCOUNT

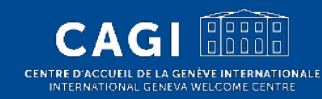

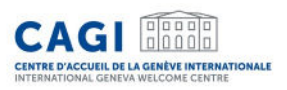

# Log in to your personal account

1. Go to our <u>website</u>.

2. Log in:

- Enter your email
- Enter your password

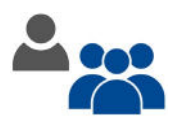

# 3. Click on "Log In".

| CAG                                 |                                                       |
|-------------------------------------|-------------------------------------------------------|
| CENTRE D'ACCUEI<br>INTERNATIONAL GI | L DE LA GENÈVE INTERNATIONALE<br>ENEVA WELCOME CENTRE |
| Visit                               | ing delegates                                         |
| Email                               |                                                       |
| Password                            |                                                       |
|                                     |                                                       |
|                                     | Forgotten your password?                              |
| login                               | Create account                                        |

# 3. SUBMIT A GROUP REQUEST FOR ACCOMMODATION SUPPORT

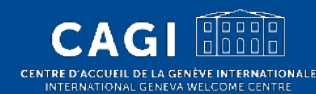

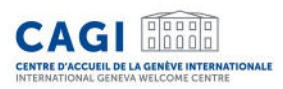

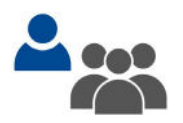

- Log in to your personal account.
- Click on "Group coordinator".

#### Accommodation support request

The online application must be submitted at least one month before arrival in Geneva.

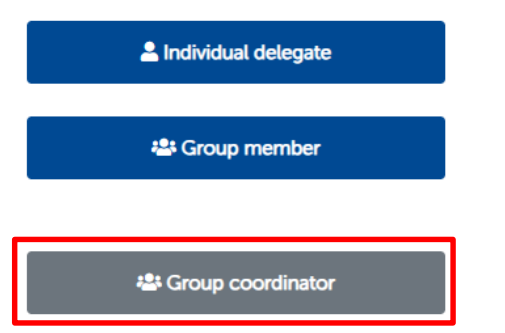

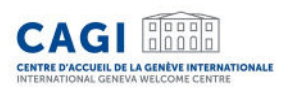

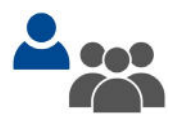

- Fill in the requested information.
- Submit the Group request.

#### New group request

#### Conference

| How many participants need CAGI a      | ccommodation support?* |              |                          |               |                |
|----------------------------------------|------------------------|--------------|--------------------------|---------------|----------------|
| 15                                     |                        |              |                          |               |                |
| Choose a month to filter the list of c | onferences 🕜           |              |                          |               |                |
| June 🖌 202                             | 4 🗸                    |              |                          |               |                |
| Conference's name*                     |                        |              |                          |               |                |
|                                        | ~                      |              |                          |               |                |
| Conference's name                      | Organizer              | Session      | From                     | to            |                |
| Human Rights Council                   | HDCH                   | 56th session | 18/06/2024               | 12/07/2024    | Ô              |
|                                        |                        |              |                          |               |                |
| Group coordin                          | ator                   |              |                          |               |                |
| Do you represent an organization ba    | sed in Geneva? *       | Nar          | ne of the organization * | Select a Coun | try/territory* |
| Yes No                                 |                        | Ν            | GO Test                  | Afghanista    | in             |
|                                        |                        |              | _                        |               |                |
|                                        |                        | A Submit     |                          |               |                |

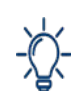

Submitting a group request is a first phase and is not sufficient for CAGI to be able to make the hotel bookings.

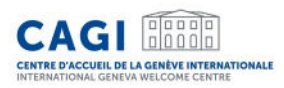

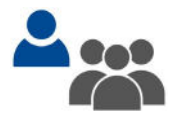

On "My groups" section of his/her dashboard, the coordinator can consult the group requests and their status.

| My groups   |                                 |              |                |            |
|-------------|---------------------------------|--------------|----------------|------------|
| N°          | Conference                      | Arrival date | Departure date | Status     |
| G-2022-0041 | International Labour Conference | 27/05/2022   | 11/06/2022     | IN PROCESS |

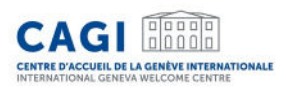

Once the coordinator has submitted the Group request, he/she should

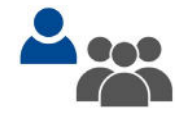

- a) Invite their delegates to join the group and complete the information.
- b) Monitor the status of the delegates' applications.
- c) Check the dates of stay and the documents of each delegate.
- d) Submit each delegate's request to CAGI.

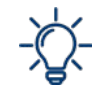

Kindly note that CAGI is not able to see your group dashboard or delegates information before you submit them.

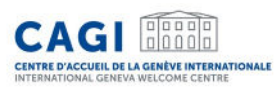

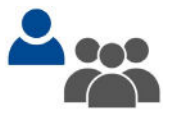

# The coordinator may invite delegates to join the group by sharing the corresponding GROUP CODE.

**G** Back

#### Human Rights Council from 18/06/2024 to 12/07/2024

| Group Name  | Planned Members | Members submitted to CAGI |
|-------------|-----------------|---------------------------|
| G-2024-0151 | 15              | 0                         |

#### Invite someone to join the group

Invite the members of your delegation to join the group by providing them with the access code indicated below. In order to be able to join the group, the delegate must first have created a user account. As coordinator, you are the only person who can invite your delegates to join the group. Please share this code carefully as it will allow any holders of the code to join your group.

| GROUP C | ODE   |  |
|---------|-------|--|
| DYK5G   | XI2HX |  |
|         |       |  |

#### Group members (0)

In this section, you will find the list of delegates who have agreed to be part of the group. They allow you to view and/or modify their support request as well as view their personal information.

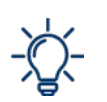

In order to be able to join a group, the person must have previously created an account.

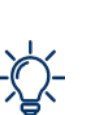

If the coordinator is a member of the group and requires accommodation support, he or she must add his/her request to the group by clicking on the "Group member" feature and adding the corresponding GROUP CODE.

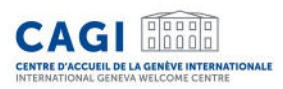

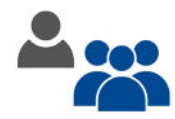

Invite your delegates to join the group by sharing the GROUP CODE associated to your group request.

You may share the user guide for group members available here: <u>Visiting delegates</u> <u>application</u>

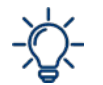

As coordinator, you are the only person who can invite your delegates to join the group. In order to be able to join the group, the delegate must first have created a user account.

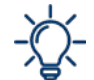

If you need to remove a delegate from your group, open the member's request and click on "Delete request". Note that requests that have been submitted to CAGI cannot be deleted.

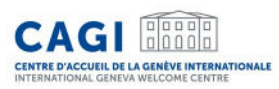

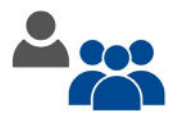

Once the delegates has joined your group, the accommodation request will appear on your group dashboard.

#### My requests

| N°        | Conference                         | Arrival date | Departure<br>date | Hotel                                     | Booking<br>confirmation | Completion              | Status     |
|-----------|------------------------------------|--------------|-------------------|-------------------------------------------|-------------------------|-------------------------|------------|
| 2022-0297 | International Labour<br>Conference | 06/06/2022   | 10/06/2022        | Centre International<br>Reformé John Knox |                         | Submitted on 20/05/2022 | GROUP      |
| 2022-0226 | International Labour<br>Conference | 20/05/2022   | 26/05/2022        |                                           |                         | Submitted on 17/05/2022 | IN PROCESS |

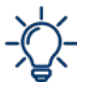

In the delegate profile, a blue "group" tag is visible if the request is associated with a group.

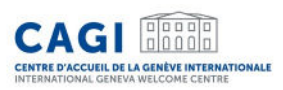

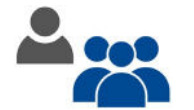

The delegate must:

- Click on the relevant request under "My requests".
- Fill in the required information in the different tabs.
- After filling in all the required fields, click on "Save".
- Inform his/her coordinator once all the tabs are filled in.

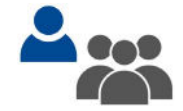

The coordinator must:

• Check the request and send it to CAGI for review (submit).

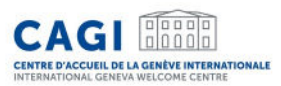

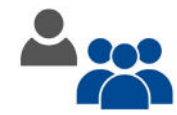

Personal information cannot be changed on this screen.

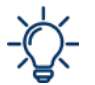

If the delegate needs to edit his/her personal details, he/she should click on "My Profile" in the top navigation bar to update the information.

#### **G** Back Delete request E Save A Submit 2024-1199 - Herrero Carmen Personal information Organization Conferences Dates of stav Vica Funding Documents Personal information Is it your first time in Geneva?\* Have you already benefited from CAGI's support? No 9 Information linked to your profile cannot be modified on this screen. If your personal information is correct you can "Save and continue". If you need to make any changes to your personal data, please click on "My profile" in the top navigation bar to update your data Title\* Default language M French First name\* Family name Carmen Herrero Date of birth\* Nationality\* Afghanistan ~ carmen.herrero@etat.ge.ch Mobile phone\* + PHONE COUNTRY CODE - NU Phone + PHONE COUNTRY CODE - NU +41 XX XXX XX XX +34345435 Address' Country\* Zipcode\* City\* test ville Afghanistan ~ Passport Passport No\* Country/territory\* Date of expiration dghthgfgh Afghanistan ~ 31/05/2024

Save and continue

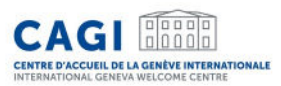

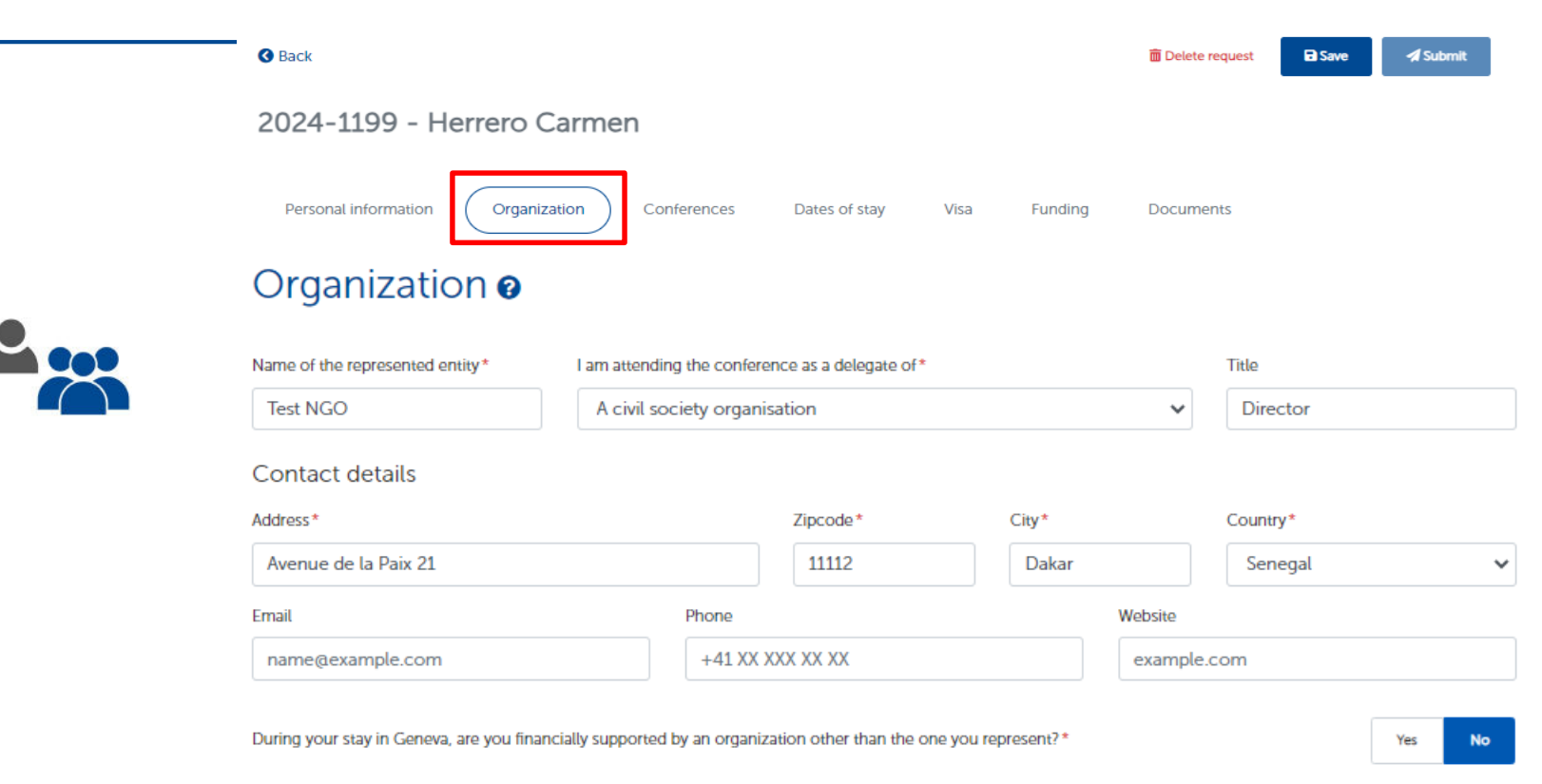

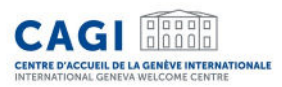

| Image: Rescale   Personal information   Organization   Conferences ©   April   2022   Conference's name*   Conference's name   Conference's name   Conference's name   UER                                                                       | Dates of stay Visa                                | Funding | Delete request | t Save 📌 Submit |
|----------------------------------------------------------------------------------------------------|---------------------------------------------------|---------|----------------|-----------------|
| 2024-1199 - Herrero Carmen         Personal information       Organization         Conferences @         April       2022         Conference's name*         Conference's name         Conference's name         Sustainability Summit       UER | Dates of stay Visa                                | Funding | Documents      |                 |
| Personal information       Organization         Conferences @         April       2022         Conference's name*         Conference's name         Conference's name         Sustainability Summit       UER                                    | Dates of stay Visa                                | Funding | Documents      |                 |
| Conferences Conferences Conferences Conferences Conference's name*                                                                                                    |                                                   |         |                |                 |
| Choose a month to filter the list of conferences  April  2022 Conference's name Conference's name Conference's name UER                                                                                                    |                                                   |         |                |                 |
| April                                                                                                    |                                                   |         |                |                 |
| Conference's name *  Conference's name Conference's name UER                                                                                                    |                                                   |         |                |                 |
| Conference's name Organizer Sustainability Summit UER                                                                                                    |                                                   |         |                |                 |
| Conference's name         Organizer           Sustainability Summit         UER                                                                                                    |                                                   |         |                |                 |
| Sustainability Summit UER                                                                                                    |                                                   | m       | to             |                 |
|                                                                                                    | Session From                                      |         |                |                 |
|                                                                                                    | Session         From           2022         21/04 | 04/2022 | 21/04/2022     | <u>ا</u>        |
|                                                                                                    | Session From<br>2022 21/04                        | 04/2022 | 21/04/2022     | <u>ا</u>        |

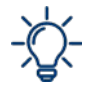

The conference tab is already pre-filled according to what the coordinator entered in the initial request. The conference cannot be modified by the group member.

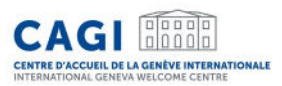

| S Back               |              |             |               |      |         | 💼 Delete request | Save | 🖈 Submit |
|----------------------|--------------|-------------|---------------|------|---------|------------------|------|----------|
| 2024-1199 - Herre    | ero Carmer   | n           |               |      |         |                  |      |          |
| Personal information | Organization | Conferences | Dates of stay | Visa | Funding | Documents        |      |          |
| Dates of stay        | 0            |             |               |      |         |                  |      |          |

Save and continue

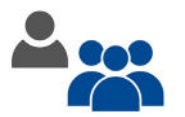

- > The online request must be submitted at least 1 month before the participant's arrival in Geneva.
- > The subsidized stay can start 2 days before the event and end 2 days after the event.
- > The maximum duration of the subsidized stay is 30 days in any one year, divided into one or more stays.
- > Consult the conditions of attribution.
- > Please indicate the period during which you need accommodation support only.

#### Arrival at the hotel

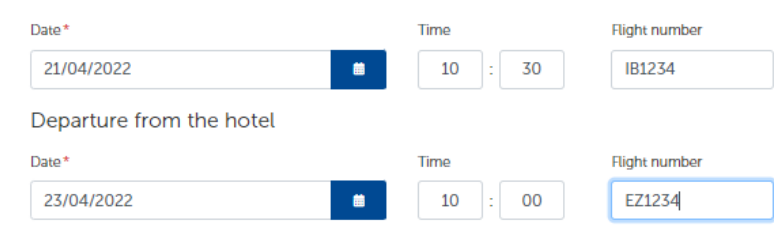

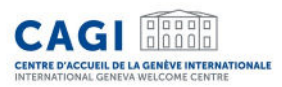

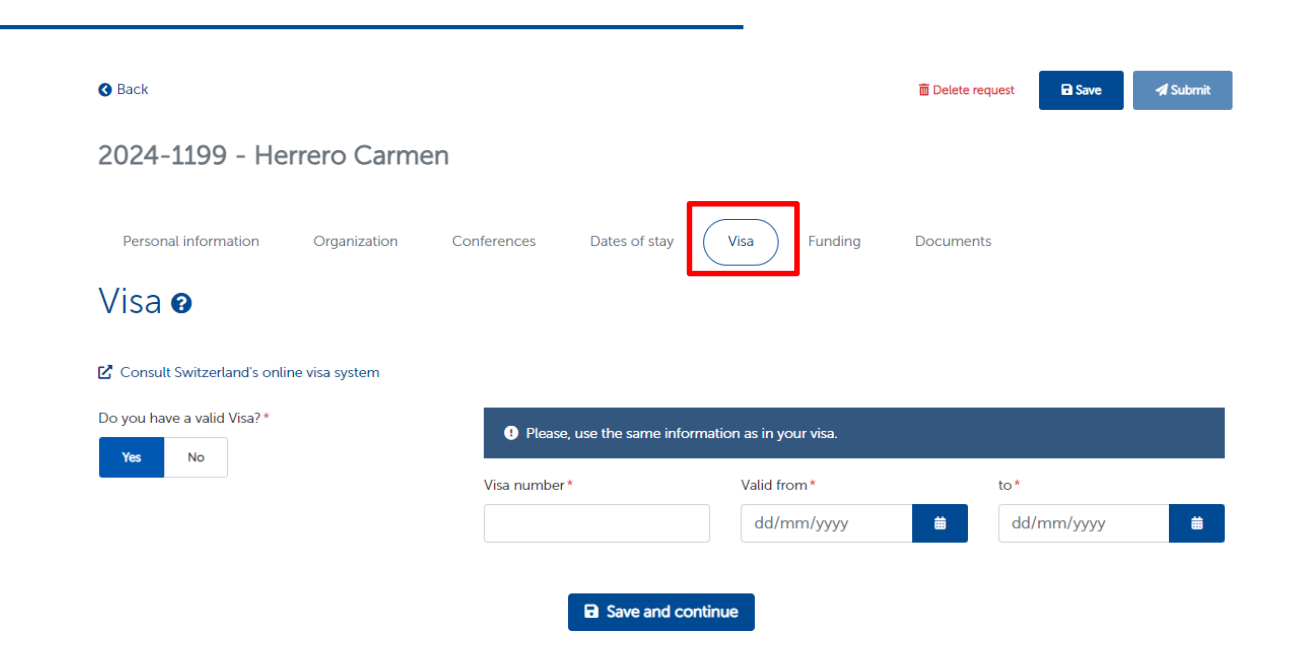

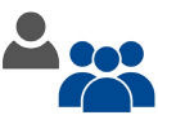

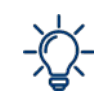

The visa tab only appears if a visa is required to enter into Switzerland (based on the nationality informed by the delegate in his/her profile).

If the delegate does not have a valid visa at the time of application yet, he/she must answer "no" to the question "Do you have a valid visa?" and enter the date of the appointment at the Embassy.

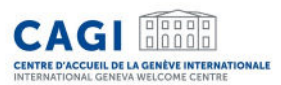

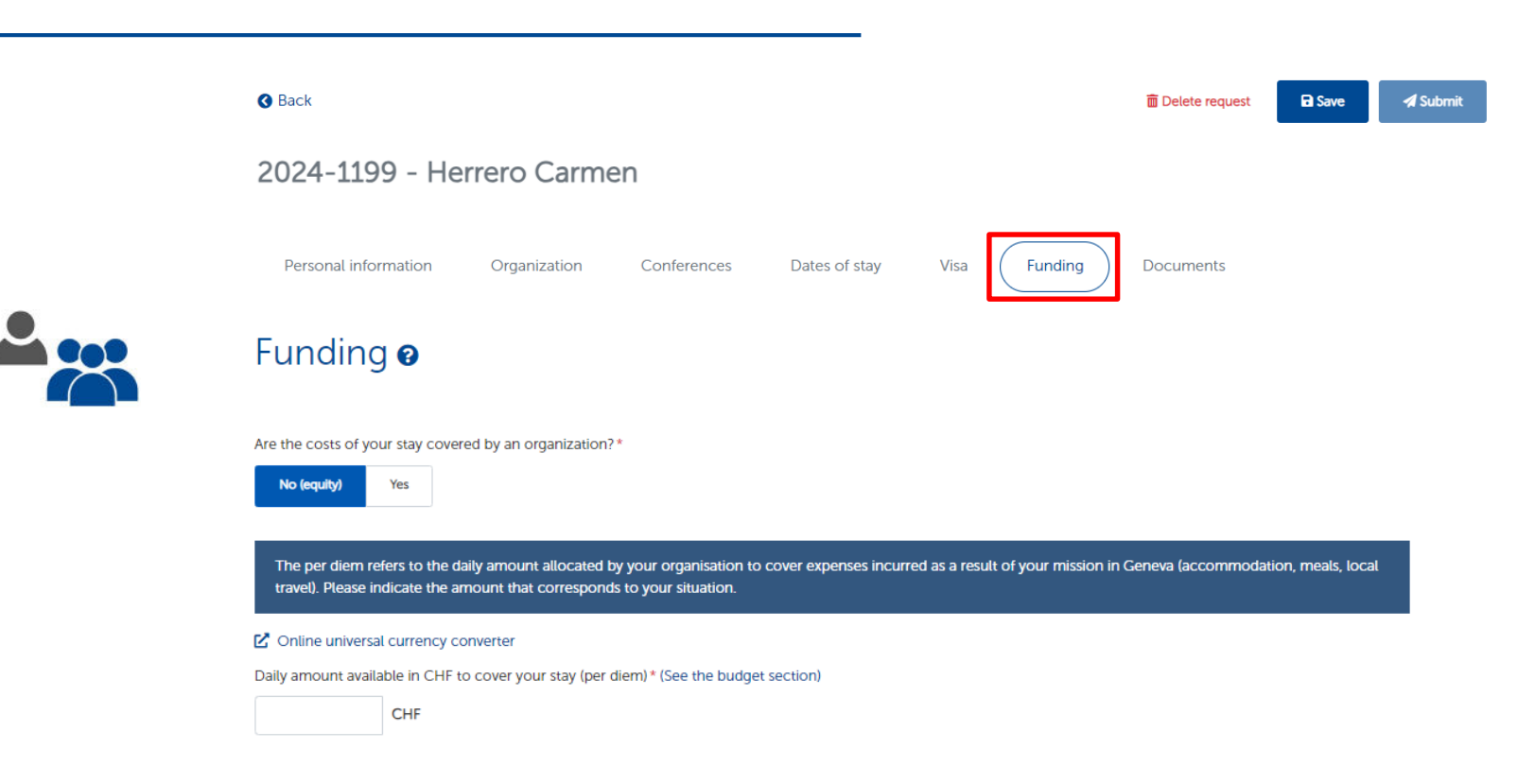

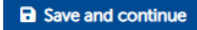

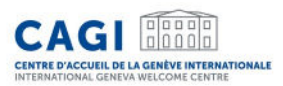

| S Back                                                                                        |                                              |                                        |                                           |                             |                     | 🛅 Delete r      | equest                                                       | Save                                                  | 🖪 Sut                             |
|-----------------------------------------------------------------------------------------------|----------------------------------------------|----------------------------------------|-------------------------------------------|-----------------------------|---------------------|-----------------|--------------------------------------------------------------|-------------------------------------------------------|-----------------------------------|
| 2024-1199 - He                                                                                | errero Carme                                 | n                                      |                                           |                             |                     |                 |                                                              |                                                       |                                   |
| Personal information                                                                          | Organization                                 | Conferences                            | Dates of stay                             | Visa                        | Funding             | Documer         | nts                                                          |                                                       |                                   |
| Documents                                                                                     | 0                                            |                                        |                                           |                             |                     |                 |                                                              |                                                       |                                   |
|                                                                                               |                                              |                                        |                                           |                             |                     |                 |                                                              |                                                       |                                   |
| Documenta                                                                                     |                                              |                                        |                                           |                             |                     |                 |                                                              |                                                       |                                   |
| Copy of the passport                                                                          | and invitation letter/acc                    | creditation are requi                  | ired to submit the rec                    | quest. You ma               | y upload the        | other documents | s at a later s                                               | stage (7 day                                          | s prior arri                      |
| Copy of the passport in Geneva at the latest).                                                | and invitation letter/acc                    | creditation are requi                  | ired to submit the rec                    | quest. You ma               | y upload the        | other documents | s at a later s                                               | stage (7 day                                          | s prior arri                      |
| • Copy of the passport<br>in Geneva at the latest).<br>Please upload a co                     | and invitation letter/acc                    | rreditation are requi<br>nents require | ired to submit the rec<br>ed to analyze y | quest. You ma<br>YOUR REQU  | y upload the<br>est | other documents | s at a later s<br>Docume                                     | stage (7 day<br>ents to subr                          | s prior arri                      |
| • Copy of the passport<br>in Geneva at the latest).<br>Please upload a co<br>Document type *  | and invitation letter/acc                    | creditation are requi<br>nents require | ired to submit the rec                    | quest. You ma<br>YOUP TEQU  | y upload the<br>est | other documents | s at a later s<br>Docume<br>Passpor                          | stage (7 day<br>ents to subr<br>t/ID (.pdf/.jp        | s prior arri<br>nit<br>og/.png) * |
| • Copy of the passport.<br>in Geneva at the latest).<br>Please upload a co<br>Document type * | and invitation letter/acc<br>py of the docum | creditation are requi                  | ired to submit the rec<br>ed to analyze y | quest. You ma<br>rour requ  | y upload the<br>est | other documents | s at a later s<br>Docume<br>Passpor<br>Invite *              | stage (7 day<br>ents to subr<br>t/ID (.pdf/.jp        | s prior arri<br>nit<br>og/.png) * |
| Copy of the passport a<br>in Geneva at the latest).  Please upload a co Document type *       | and invitation letter/acc<br>py of the docum | rreditation are requi<br>nents require | ired to submit the rec<br>ed to analyze y | quest. You ma<br>rour requi | y upload the<br>est | other documents | s at a later s<br>Docume<br>Passpor<br>Invite *<br>Flight pl | stage (7 day<br>ents to subr<br>t/ID (.pdf/.jg<br>lan | s prior arri<br>nit<br>bg/.png) * |

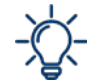

The documents followed by \* must be uploaded on the personal profile when applying for support. Visa and flight plan can be provided at a second stage, and no later than 7 days prior arrival.

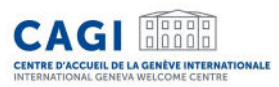

The delegate should "Save" his/her request so that the coordinator may review all the information and submit it.

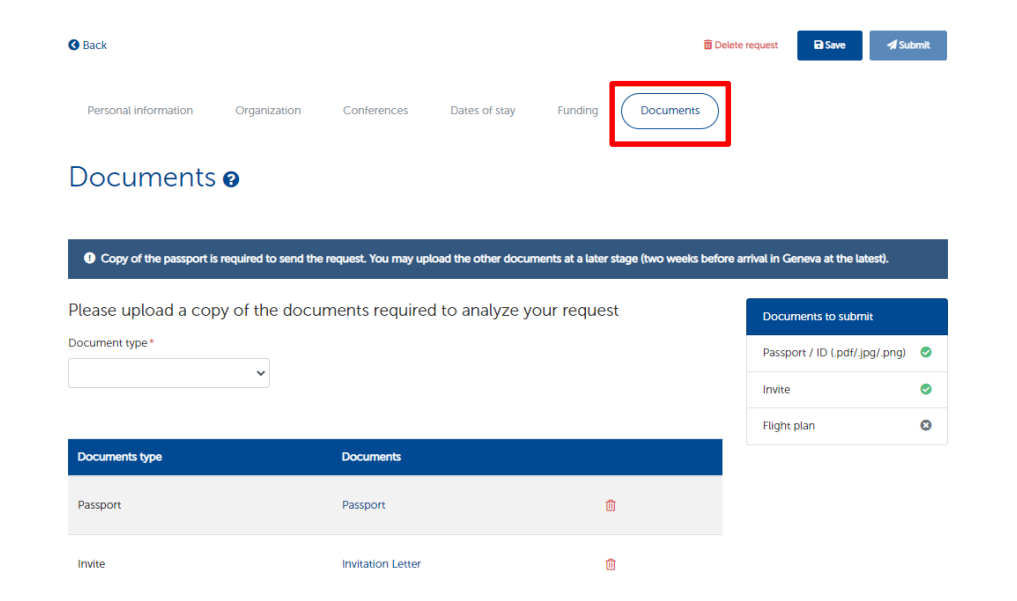

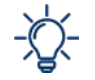

The coordinator can modify existing information or add missing information in order to submit the application.

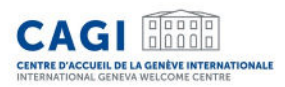

## b. Monitor the status of your group members

#### Check the delegates who joined your group.

Group members (2)

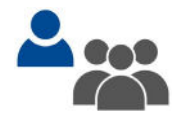

In this section, you will find the list of delegates who have agreed to be part of the group. They allow you to view and/or modify their support request as well as view their personal information.

| Q Name    | Name, email, country |                 |         |             |                   |                     | <b>Y</b> All            |       |                         |            |           |
|-----------|----------------------|-----------------|---------|-------------|-------------------|---------------------|-------------------------|-------|-------------------------|------------|-----------|
| N°        | Last<br>name ≑       | First<br>name ≑ | Email 🗢 |             | Arrival<br>date ≑ | Departure<br>date ≑ | Country of residence \$ | Hotel | Booking<br>confirmation | Completion | Status    |
| 2024-1199 | Herrero              | Carmen          |         | @etat.ge.ch |                   |                     | Afghanistan             |       |                         | 8          | TO SUBMIT |
| 2022-0041 | Martinez             | Adrian          |         | @etat.ge.ch |                   |                     |                         |       |                         | ~          | TO SUBMIT |

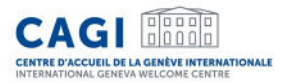

## b. Monitor the status of your group members

# On the dashboard, the coordinator may check if the delegate has filled in all the necessary information v or if any information is missing

#### Group members

In this section, you will find the list of delegates who have agreed to be part of the group. They allow you to view and/or modify their support request as well as view their personal information.

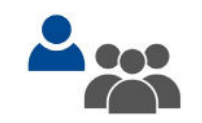

| N°                                                                                  | Name                                            | Conference                          | Arrival date | Departure date | Hotel | Reservation confirmation                                                                                                   | Completion                                                                              | Status                                             |
|-------------------------------------------------------------------------------------|-------------------------------------------------|-------------------------------------|--------------|----------------|-------|----------------------------------------------------------------------------------------------------|-----------------------------------------------------------------------------------------|----------------------------------------------------|
| 2022-0041                                                                           | Martinez Adrian                                 | Human Rights Council                | 27/02/2022   | 02/04/2022     |       |                                                                                                    | ~                                                                                       | TO SUBMIT                                          |
| 2022-0042                                                                           | Tello Blanca                                    | Human Rights Council                |              |                |       | Required information                                                                                                    | O ion(s) before rossi                                                                   | TO SUBMIT                                          |
|                                                                                     |                                                 |                                     |              |                |       | Passport must be                                                                                                    | uploaded before s                                                                       | ubmission.                                         |
| <u>Contact us</u><br>n <b>ternational Ge</b><br>Civil Society Ser<br>2 +41 22 546 2 | eneva Welcome Cen<br>vice<br>3 00 @ delegates.c | <b>tre (CAGI)</b><br>agi@etat.ge.ch |              |                |       | <ul> <li>Information for O</li> <li>Field Date - Arriva</li> <li>Field Date - Depar</li> <li>Field Daily amound</li> </ul> | rganization are em<br>I at the hotel is en<br>rture from the hot<br>t available for you | npty.<br>npty.<br>el is empty.<br>r stay is empty. |

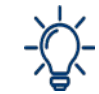

Move your mouse over the red cross to see which items are missing.

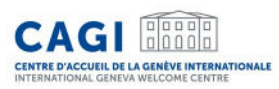

# c. Check the dates of stay and the documents of each group member

The coordinator ensures that the travel dates and required documents are available on each member's request.

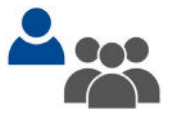

### → Link to the required documents

The documents below are required to process a request for support :

- Passport\*,
- · Letter of invitation and/or accreditation\*,
- Travel Document or proof of refugee status (if applicable)\*,
- Flight plan,
- Visa (if applicable).

The documents followed by \* must be uploaded on the personal profile when applying for support.

Visa and flight plan can be provided at a second stage, and no later than 7 days prior arrival.

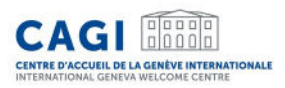

# d. Submit each group member's request

After validating the information, the coordinator should submit the application for support. This action must be carried out for each member of the group.

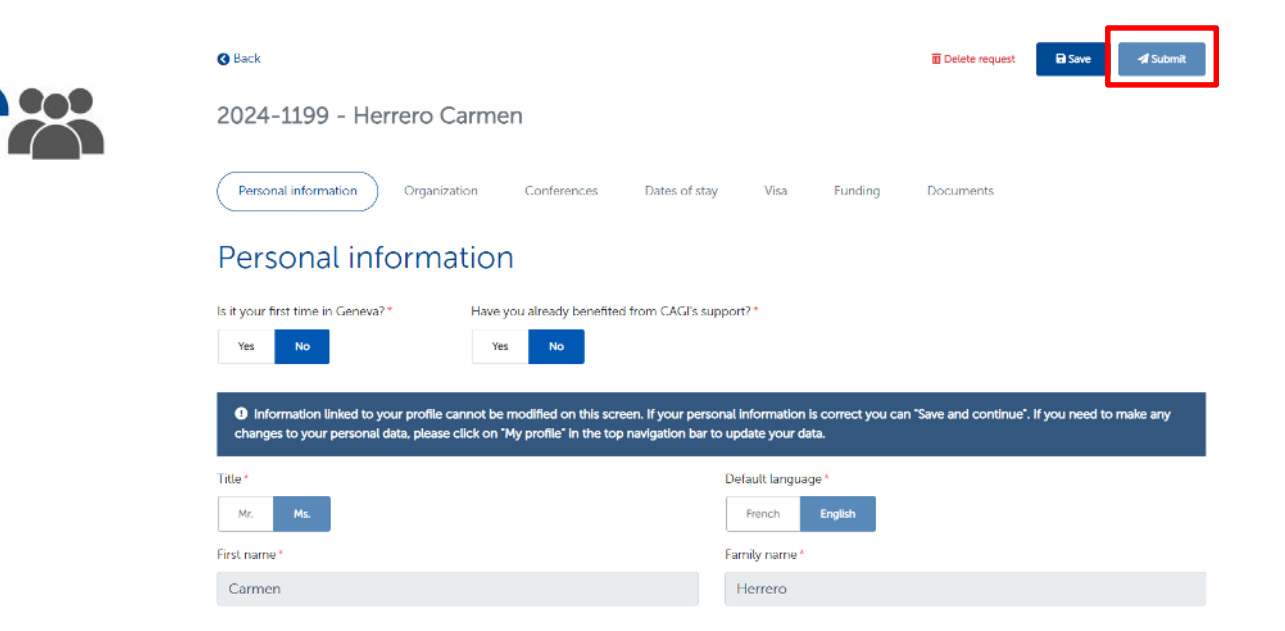

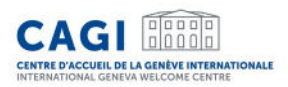

## d. Submit each group member's request

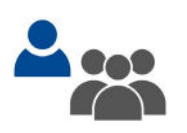

| N°        | Last<br>name 🖨 | First<br>name 🗢 | Email 🗢                   | Arrival date<br>¢ | Departure<br>date <b>≑</b> | Country of residence 🗢 | Hotel                             | Booking<br>confirmation | Completion                    | Status    |
|-----------|----------------|-----------------|---------------------------|-------------------|----------------------------|------------------------|-----------------------------------|-------------------------|-------------------------------|-----------|
| 2024-1184 | Smith          | John            | carmen.herrero@etat.ge.ch | 16/05/2024        | 17/05/2024                 | Afghanistan            | B&B<br>HOTEL<br>Geneva<br>Airport |                         | Submitted<br>on<br>16/05/2024 | CONFIRMED |
| 2024-1199 | Herrero        | Carme           | n carmen.herrero@etat.ge  | e.ch              |                            | Afghanista             | an                                |                         | 0                             | TO SUBMIT |

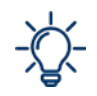

The dashboard allows you to follow the status of each request.

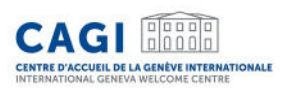

# **Booking Confirmation**

- Once the request is validated, CAGI will make a reservation with a partner hotel.
- The request will appear as "confirmed" on the delegate's dashboard.

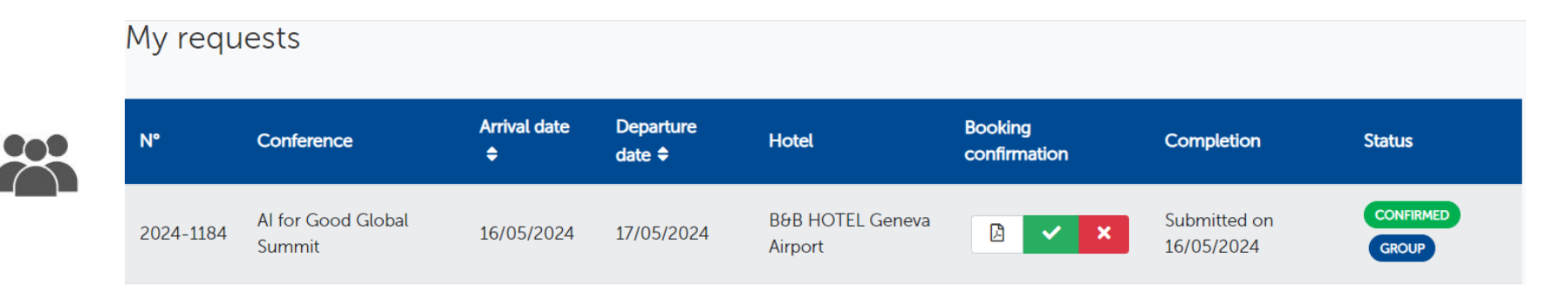

- The delegate is informed by email as soon as the booking confirmation is available.
- The booking confirmation can be downloaded on each delegate's dashboard.

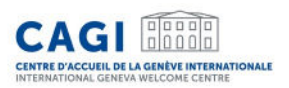

# **Booking Confirmation**

• The delegate or the coordinator should download the pdf, verify the dates of stay and review the booking and payment conditions. Then confirm his/her agreement by clicking on "accept".

| ! Pi    | lease appro  | ve the bool       | king confirmation for the re | equest Nº 202     | 2-0297 (issu        | ed on 06/06/           | /2022)                            |                         |                               | C Reject  |
|---------|--------------|-------------------|------------------------------|-------------------|---------------------|------------------------|-----------------------------------|-------------------------|-------------------------------|-----------|
| N°      | Last<br>name | First<br>♦ name ♦ | Email 🗢                      | Arrival date<br>¢ | Departure<br>date 🕈 | Country of residence ≑ | Hotel                             | Booking<br>confirmation | Completion                    | Status    |
| 2024-11 | 184 Smith    | John              | carmen.herrero@etat.ge.ch    | 16/05/2024        | 17/05/2024          | Afghanistan            | B&B<br>HOTEL<br>Geneva<br>Airport |                         | Submitted<br>on<br>16/05/2024 | CONFIRMED |

- If changes need to be made to the booking, the delegate should reject the booking confirmation and indicate the reason for the rejection in the field provided. We will follow up appropriately.
- All booking confirmations must be approved and the required documents provided at least 7 days prior to the arrival date. If not, the reservation will be cancelled.

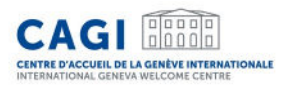

# **Booking Confirmation**

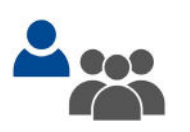

| N°        | Last<br>name 🗢 | First<br>name \$ | Email 🗢      | Arrival date<br>\$ | Departure<br>date <b>≑</b> | Country of residence \$ | Hotel                             | Booking<br>confirmation | Completion                    | Status    |
|-----------|----------------|------------------|--------------|--------------------|----------------------------|-------------------------|-----------------------------------|-------------------------|-------------------------------|-----------|
| 2024-1184 | Smith          | John             | v@etat.ge.ch | 16/05/2024         | 17/05/2024                 | Afghanistan             | B&B<br>HOTEL<br>Geneva<br>Airport |                         | Submitted<br>on<br>16/05/2024 | CONFIRMED |
| 2024-1199 | Herrero        | Carmen           | >@etat.ge    | e.ch               |                            | Afghanista              | in                                |                         | 0                             | TO SUBMIT |

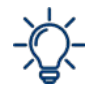

The coordinator may consult, accept or reject the booking confirmations of all members of his/her group from his own dashboard.

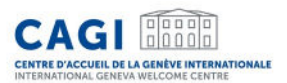

# Example of booking confirmation

#### CAGI

Geneva, 22/05/2024

#### BOOKING CONFIRMATION

#### Ms. Herrero,

CAGI is pleased to confirm the booking as follows :

| First name                  | John                      |
|-----------------------------|---------------------------|
| Last name                   | Smith                     |
| Nationality                 | Afghanistan               |
| Passport number             | Alldghthgfgh              |
| Name of the conference      | Al for Good Global Summit |
| Organisation<br>represented | NG0 Test                  |

#### Accommodation :

| Check-in                                       | 16/05/2024                                                                         |
|------------------------------------------------|------------------------------------------------------------------------------------|
| Check-out                                      | 17/05/2024                                                                         |
| Contribution to be paid<br>by Delegate to CAGI | Daily amount :<br>80 CHF (16/03/2024 to 17/05/2024)<br>Total amount :<br>60.00 CHF |
| Accommodation                                  | B&B HOTEL Geneva Airport<br>73 Avenue de l'Etang - 1219 Vernier - SWITZERLAND      |
| Type of room                                   | Single room                                                                        |
| Shared with                                    | 1                                                                                  |
| Other information                              |                                                                                    |

ded by the Swiss Confederation and the Republic and Canton of Geneva, the International Geneva Welcome Centre (CAGI) supports the accommodatio and facilitates the stay of delegates participating in an International Geneva event.

Centre d'Accueil de la Genève Internationale (CAGI) – International Geneva Welcome Centre Service société civile | Civil Society Service La Pastorale, Route de Ferrery 106. 1202 Centre | T: +41 22 346 23 00 | delegates.cagigetat.ge.ch | www.cagi.ch

#### Booking conditions :

The contribution includes: accommodation, breakfast, tourist taxes, Wi-Fi and public transport card. Any incidentals and meals are at your own expense.

Please note that you will not receive a booking confirmation from the hotel. CAGI is the only contact with the hotel. Any modification of the stay dates should be communicated to CAGI at <u>delegates capleatates</u> of at **least 3 days** before the planned arrival date in order to avoid any additional fees. In case of late cancellation or no-show at the hotel, standard cancellation fees will apply (120 CHF). In the event of an unjustified no-show, your room will be released and no assistance will be provided by CAGI for further modifications or future bookings.

Please note that all the required documents (including copies of flight plan and visa) must be provided to CAG via your personal account, at least 7 days prior to arrival. After this period, the reservation may be cancelled. CAGI reserves the right to cancel the hotel reservation in the event of non-compliance with the <u>General Terms and Conditions</u> or the partner accommodations internal regulations.

#### Payment :

Your contribution should be paid before your departure from Geneva. You can choose between the following payment methods:

- In cash (Swiss francs) or by credit card at CAGI's office according to our opening hours
- By credit card online (secured payment link sent upon request)

#### Public Transport and trip preparation :

You are staying in a Geneva hotel: you benefit from the digital <u>"Geneva Transport Card</u>". The digital card allows you to use Geneva's public transport system free of charge for the duration of your stay. You will receive a link by email at least 1 day before your arrival, allowing you to download the Geneva Transport Card on your smartphone. You will then be able to use it to reach your hotel from the airport.

You are staying in a hotel in the neighboring France or in the canton of Vaud: you can get prepaid transport cards from CAGI allowing you to use the Geneva public transport free of charge during your stay. Please contact us for more information.

Check <u>our fiver (PDF)</u> to facilitate your journey from the airport to the hotel and follow the advice of the "Practical Guide for Delegates", in order to prepare your stay in Geneva. We look forward to welcoming you to Geneva! In the meantime, we do remain at your entire disposal should you require any further assistance.

Kind regards,

nded by the Swiss Confederation and the Republic and Canton of Geneva, the International Geneva Welcome Centre (CAGI) supports the accommodation and facilitates the stay of delegates participating in an International Geneva event.

Centre d'Accueil de la Genève Internationale (CAGI) – International Geneva Welcome Centre Service société civile | Civil Society Service La Pationale, Route de Ferrey 105, 120; Centre 11 - 412; 23: 452; 300 | delegates caaigetat.ge.ch | www.cagi.ch

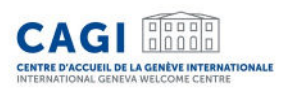

# Billing

#### 2 possible scenarios

1. Individual invoicing

Contributions are paid to CAGI by each member of the group before their departure from Geneva:

- In cash (Swiss francs) or by credit card at <u>CAGI's office according to</u> <u>our opening hours</u>,
- By credit card online (secured payment link sent upon request).
- 2. Group invoicing
- Contributions are paid by the coordinating entity.
- The invoice for all contributions is sent by email to the entity for payment.

|                                                | John Smith             |
|------------------------------------------------|------------------------|
|                                                | fghfgh                 |
| ENTRE D'ACCUEIL DE LA GENÈVE INTERNATIONALE    | fghfgh                 |
| NTERNATIONAL GENEVA WELCOME CENTRE             | fghgfh ghgf            |
| NVOICE N° CAGI-2024-1184                       | Bahrain                |
| ssue date 22/05/2024<br>ayment date 16/05/2024 | ID client: DEL-0013397 |
| PAID                                           |                        |

| e: Contribution to the accommodation of visiting delegates |               |                             |                             |          |                             |                          |  |
|------------------------------------------------------------|---------------|-----------------------------|-----------------------------|----------|-----------------------------|--------------------------|--|
| Reference                                                  | Delegate      | Hotel                       | Date                        | Quantity | Price incl.<br>VAT<br>(CHF) | Amount incl.VAT<br>(CHF) |  |
| 2024-<br>1184                                              | Smith<br>John | B&B HOTEL Geneva<br>Airport | 16/05/2024 - 17/05<br>/2024 | 1        | 80,00                       | 80,00                    |  |

| AT 3.8% | Amount before VAT | VAT<br>2 93 CHF | TOTAL incl.VAT : 80,00 CHF |
|---------|-------------------|-----------------|----------------------------|
| AL 3.0% | 77.07 GHP         | 2.93 CMP        |                            |

International Geneva Welcome Center - CAGI Civil Society Service - CHE-104.275.884 VAT +41 22 546 23 00 - delegates.cagi@etat.ge.ch - www.cagi

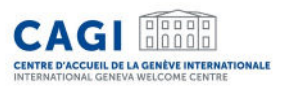

# Contact

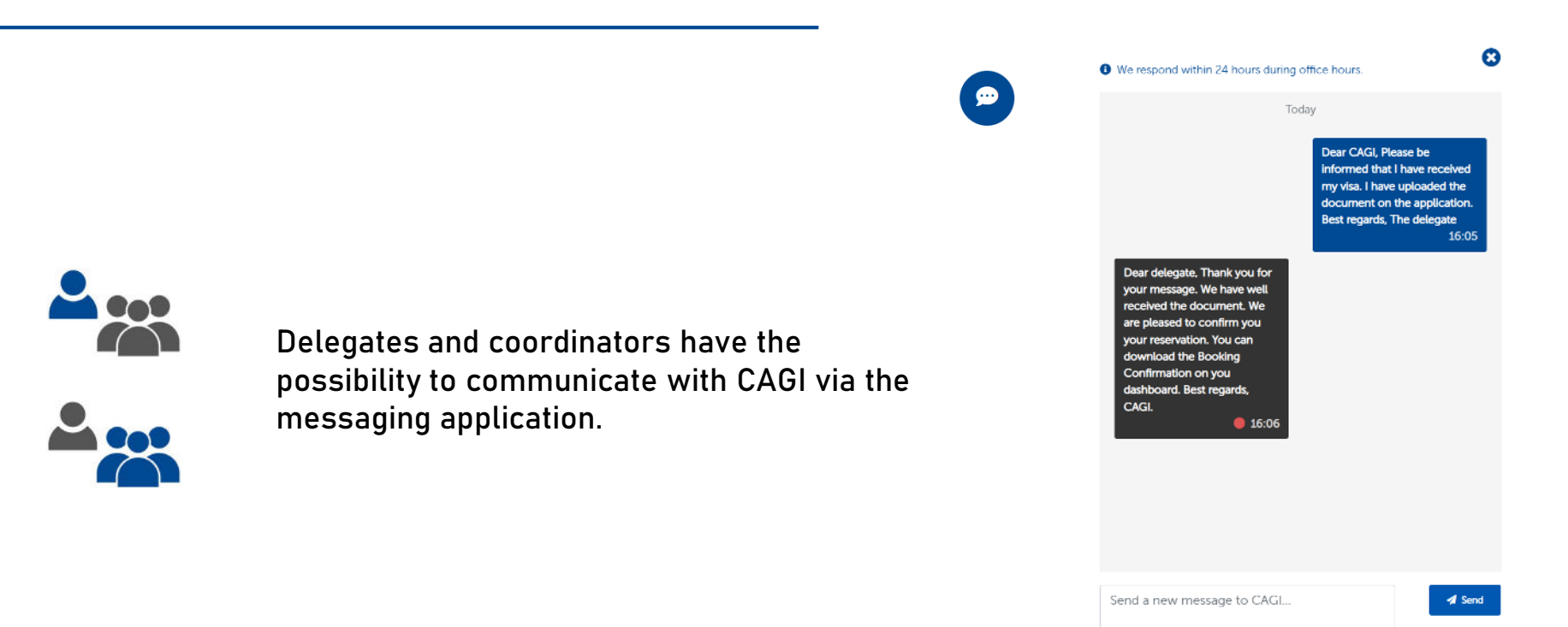

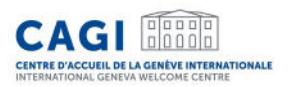

# Contact

# E: delegates.cagi@etat.ge.ch

# T: +41 (0)22 546 23 00